## **STEPS TO LOGIN TO APS MESSENGER**

- 1. Download the app from Google Play Store.
- 2. Launch the app on your device.
- 3. Once the app opens on your device, enter the Login credentials.
- 4. Username in the following format.p followed by full admission number.e.g: p246-2023
- Password in the following format.
  p followed by full admission number and end with 123.
  e.g: p246-2023123

You can also login using the website apskkr.fedena.com and follow the same procedure mentioned above.

## **STEPS TO LOGIN TO DIGICAMP FOR FEE PAYMENT**

- 1. Visit <u>https://www.apsdigicamps.com</u>
- 2. Select Login option.
- 3. Select Student.
- 4. Enter admission number, password as password, date of birth in dd-mm-yyyy format select the location from dropdown menu, enter the captcha code.
- 5. Select login.
- 6. Once logged in select Fee option.
- 7. Select the quarter.
- 8. Click on Proceed for Online Payment option.
- 9. Select the Payment Gateway AIR PAY or ICICI Bank.
- 10. Click on Pay Now.
- 11. Select the payment mode as UPI, NETBANKING, DEBIT CARD or CREDIT CARD.
- 12. Enter the required details and proceed for the payment.